## WebUntis Registrierung Eltern

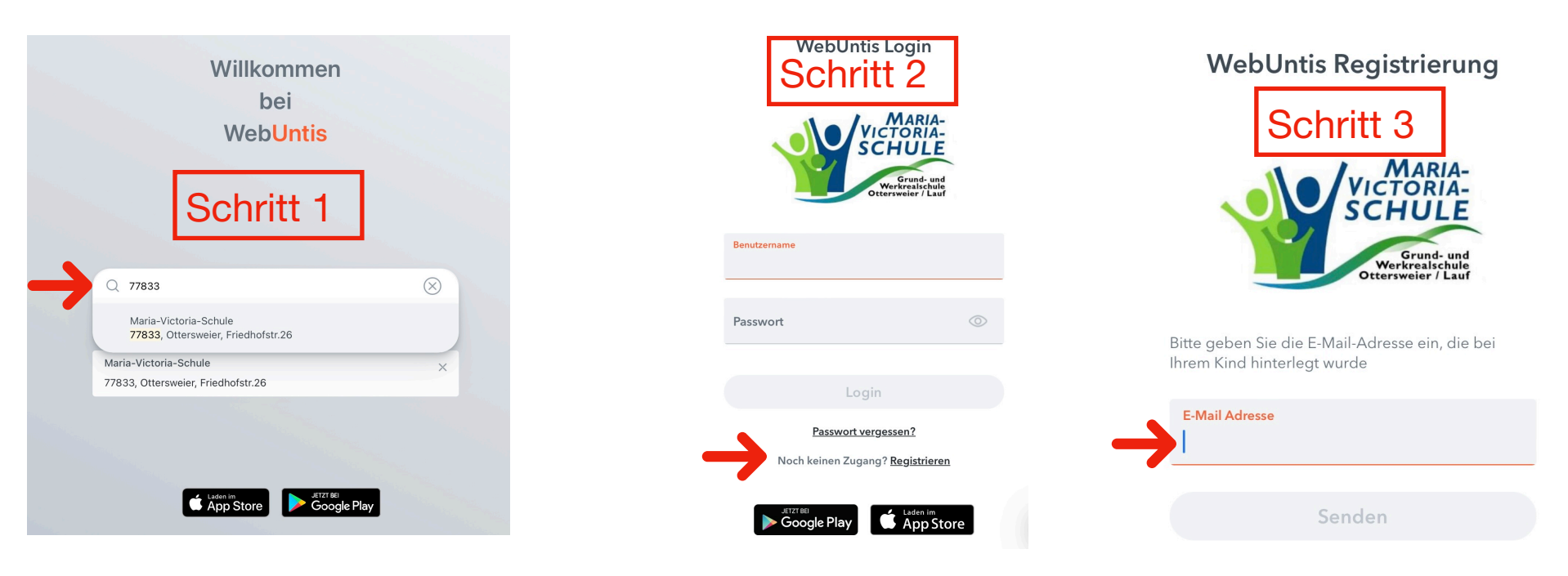

- 1. Im Browser die Seite https://webuntis.com aufrufen
- 2. Im Suchfeld die PLZ 77833 eingeben
- 3. Maria-Victoria-Schule auswählen
- 4. Dann auf "Noch keinen Zugang? Registrieren" klicken
- 5. Ihre E-Mail-Adresse, die Sie bei uns hinterlegt haben, eingeben
- 6. Dann auf "Senden" klicken
- 7. WebUntis hat nun eine E-Mail an Ihre Adresse geschickt. Bitte klicken Sie nun direkt auf den Link in der E-Mail.
- 8. Jetzt müssen Sie nur noch ein Passwort vergeben und dieses ein zweites Mal bestätigen.
- 9. Nun haben Sie Zugriff auf den Stundenplan Ihres Kindes und den Mitteilungen an Sie.